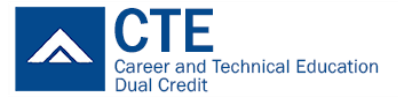

## **How-to Post CTE Dual Credits**

*Eligibility requirements to post dual credits on a college transcript, you must have completed the following:* 

- registered all your classes on SERS (<u>www.ctesers.org</u>) and completed your dual-credit class within the current school year (we cannot retroactive previous school year data)
- earned a 'C' grade or better (grades earned prior to 2019/20 school year must earn a 'B' grade or better)

## BATES TECHNICAL COLLEGE / CLOVER PARK TECHNICAL COLLEGE

- Request your **OFFICIAL high school transcript**<sup>i</sup> with authorized signature and have it sent to the following e-mail address: Bates Tech College: <u>postcollegecredit@pc3connect.org</u>, and/or Clover Park Tech College: <u>studentrecords@cptc.edu</u>
- 2. Download and complete **Credit Request form** for Bates and/or CPTC located on the PC3 website (www.pc3dualcredit.org)
- 3. Either Bates and/or CPTC representative will send an email confirmation once class(es) have been transcribed. Allow 5 to 7 business days to complete the transcription process.
- Contact any of the following for questions such as information on how to view unofficial transcript or request an official transcript Bates Tech Student Records Clerk: (253) 589-5638 or <u>registration@batestech.edu</u> Clover Park Tech Student Services: (253) 589-5666 or <u>studentrecords@cptc.edu</u>

## **PIERCE COLLEGE**

- 1. Submit an **admissions application** (http://www.pierce.ctc.edu/apply-admission) Note: This is required to generate a student ID # for transcription purposes. If you are currently a running start student, you may skip this step and reference your student ID # in the 'Social Security number' section on the Dual Credit Request form.
- Request your OFFICIAL high school transcript<sup>i</sup> with authorized signature to the following e-mail address: <u>evaluations@pierce.ctc.edu</u> or order an official transcript through <u>www.parchment.com<sup>ii</sup></u>.
- 3. Download and complete **Pierce College Dual Credit Request** form located on the PC3 website (www.pc3connect.org/dualcredit/studentparent.html)
- 4. Complete the Dual Credit Request application and sign it by hand, scan, and email the application to the email to: <u>evaluations@pierce.ctc.edu</u>. \*If you don't have a scanner, a good picture with your phone would be fine.
- 5. Once your credits are posted on a transcript, you can request an official transcript following the instructions on this link: <u>https://www.pierce.ctc.edu/transcripts</u>. If you have questions regarding the process, contact <u>evaluations@pierce.ctc.edu</u>.

## TRANSFERRING EARNED COLLEGE CREDITS

- 1. Prior to transferring credits to another college/university, inquire with the institution to see whether they will accept the transfer of credits. If accepted, ask how to go about the process.
  - a. If you do not know the college course number(s) you have completed, email <u>info@pc3connect.org</u> or contact the college that you received the credits and ask how to access your unofficial transcript.

i Visit or contact your school district website for more info

<sup>&</sup>quot; Variable fee applies (\$3.75 and \$20)